## Web端如何在面试管理模块新增面试邀请(文 档)

用户登录互海通Web端,依次点击"招聘管理→面试管理→面试邀请",在面试邀请界面点击"新 增"进入新增面试邀请界面,在该界面填写姓名,手机号,面试地址,选择招聘职务、面试时间,是 否勾选现场面试或电话视频面试,根据需要填写面试说明后,点击"发送邀请"。

| 6              |              |               |      |                    |                        |      |      | 船舶    | 新増面试邀请                                                                    |
|----------------|--------------|---------------|------|--------------------|------------------------|------|------|-------|---------------------------------------------------------------------------|
| 全部             | 棄单 ⊕         |               | 面试邀请 | 人才储备库 船员           | 面试                     |      |      |       | 姓名 · 招聘职务 ·                                                               |
| <b>1</b> 2     | 告管理          | 3             |      |                    | 2 占丰"新憎"               |      |      |       | 请实际                                                                       |
| Col #          | 能看板          |               | 新増   |                    |                        |      |      | ->    | 手机号。                                                                      |
| .t. 6          |              |               | #    | 姓名                 | 手机号                    | 应聘职位 | 船名   | 面記    | 调频写                                                                       |
| 0              |              |               | 1    | 小李                 | 13210001000            | 洗燙工  |      | 现场都   | 回試好问。 面試方式   ● 現场面は、● 現场面は、● ● 近視機画は、●                                    |
|                |              |               | 2    | 實识                 | 13210001000            | 大管轮  | 连胜号  | 现场配   |                                                                           |
| 3 8            | <u>    一</u> |               |      |                    |                        |      |      |       | <b>面试地址</b> "                                                             |
| <u></u> В 8    | 转管理          |               | 3    | 沉雪飞                | 18252783024            | 船长   |      | 北北坊田  |                                                                           |
|                | 前员招聘         |               | 4    | wang               | 18918604726            | 大副   |      | 现场的   |                                                                           |
|                | 企业招聘         |               | 5    | 张三丰                | 18762791398            | 大管轮  | 连胜号  | 现场的   | 07500                                                                     |
|                | 应转管理         |               | 6    | 张山 <b>2</b>        | 13665254354            | 轮机长  |      | 现场的   |                                                                           |
|                | 面试管理         |               | 7    | 王大管                | 18012121234            | 大管轮  |      | 现场间   | 3. 植石树名 毛机县 西试地址 法择招聘职务 西试时间                                              |
|                | 面试邀请         | $\rightarrow$ | 依次点击 | "招聘管理-面试管<br>12121 | 理-面试邀请"<br>15252572912 | 轮机长  |      | 现场    | 3、填与定口,于105,面积15年,2019日時代分、面积13时,<br>根据需要是否勾选现场面试或电话视频面试,填写面试说明后,点击"发送邀请" |
|                | 人才储备库        |               |      |                    |                        |      |      | 10132 |                                                                           |
|                | 股员面试         |               | 9    | Henry              | 18918604726            | 船长   |      | 规场面   |                                                                           |
|                | 人才推荐         |               | 10   | 王超師                | 13817112967            | 二副   | 互海1号 | 现场的   |                                                                           |
| T s            | 护保养          | >             |      |                    |                        |      |      |       |                                                                           |
| <i>₿</i> #     | 修管理          |               |      |                    |                        |      |      |       |                                                                           |
| ۵ <sup>µ</sup> | 存管理          |               |      |                    |                        |      |      |       |                                                                           |
| ∖⊽ त्र         | 购管理          |               |      |                    |                        |      |      |       |                                                                           |
| <b>9</b> 8     | 治服务          |               |      |                    |                        |      |      |       |                                                                           |
|                |              |               |      |                    |                        |      |      |       |                                                                           |
| 8              | 用台理          |               |      |                    |                        |      |      |       | RH DYZZ                                                                   |
| <b>11</b> 73   | 异管理          | >             |      |                    |                        |      |      |       |                                                                           |